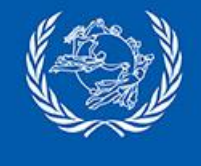

# How to

# exchange ITMREF/REFRSP with CDS and

# configure EAD Check in IPS and CDS

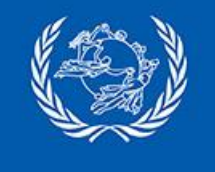

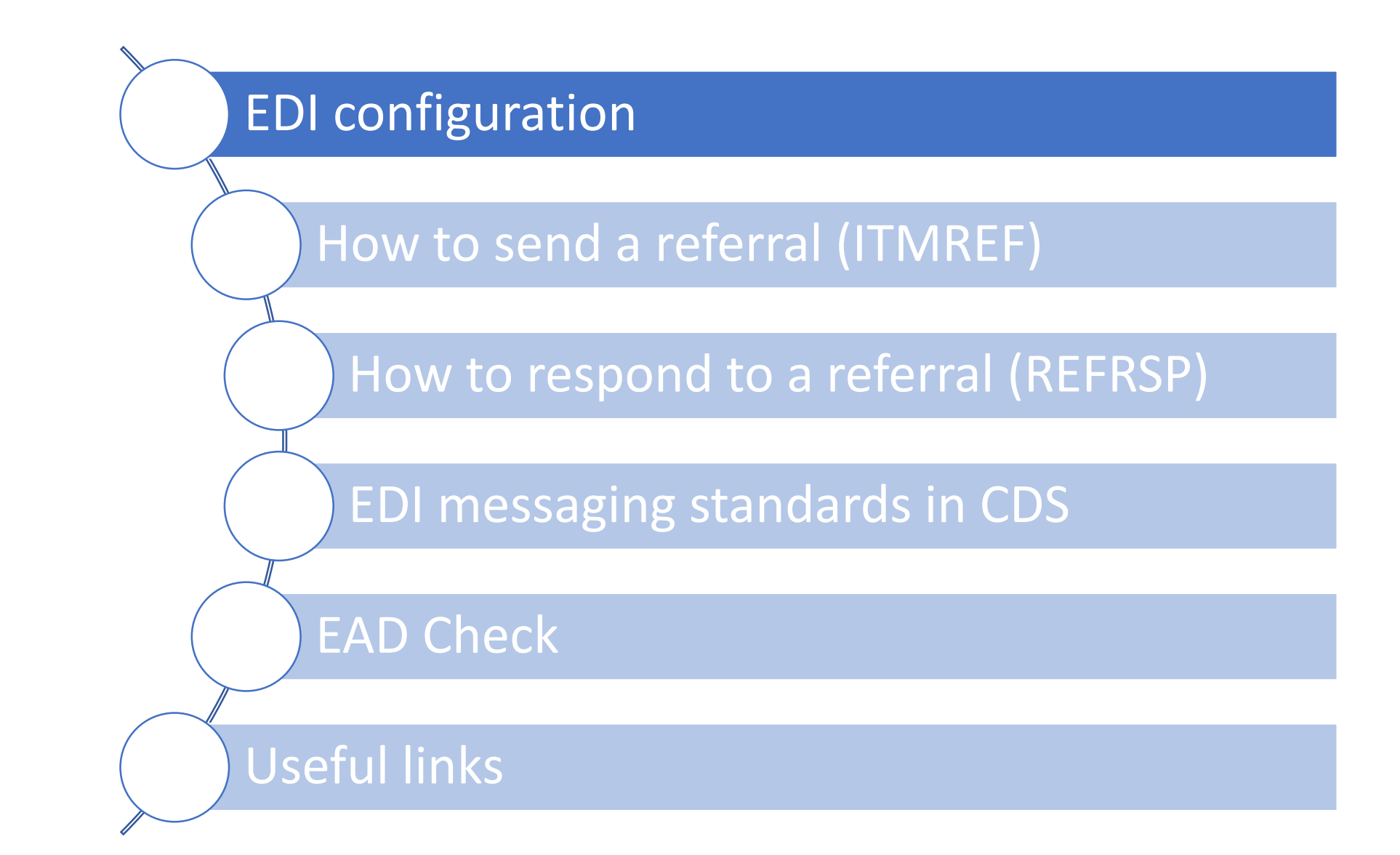

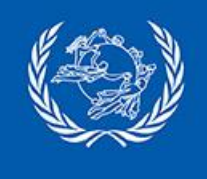

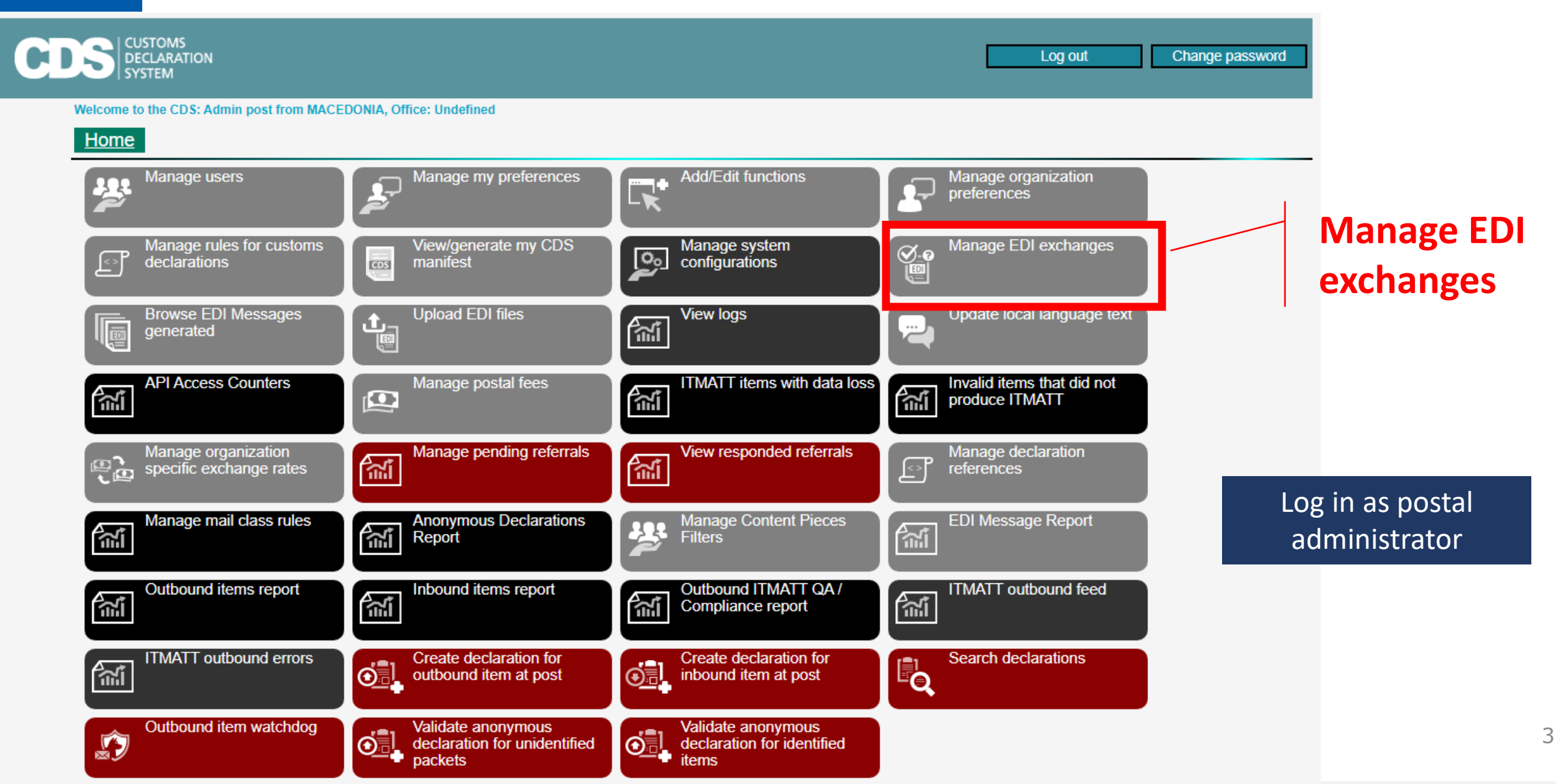

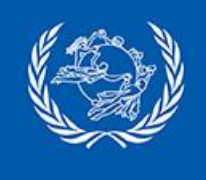

|      | CDS CUSTOMS<br>DECLARATION<br>SYSTEM Help                                                                                                    |                              |                     |                               |              |                    |                       |              |                 |                      |  |  |  |  |
|------|----------------------------------------------------------------------------------------------------|------------------------------|---------------------|-------------------------------|--------------|--------------------|-----------------------|--------------|-----------------|----------------------|--|--|--|--|
|      | Welcome to the CDS: Admin post from MACEDONIA, Office: Undefined                                                                                                    |                              |                     |                               |              |                    |                       |              |                 |                      |  |  |  |  |
|      | Home Manage EDI exchanges                                                                                                    |                              |                     |                               |              |                    |                       |              |                 |                      |  |  |  |  |
| Reci | Recipient organization<br>EDI message Click 'Add'<br>Add Show current exchanges Show possible updates Show possible inconsistencies Show possible additional changes |                              |                     |                               |              |                    |                       |              |                 |                      |  |  |  |  |
|      | <u>Status</u>                                                                                                    | Actions                      | Sender Organization | <b>Recipient Organization</b> | EDI Message  | Sender EDI Address | Recipient EDI Address | Other Charac | Send To Transit | Transit Organization |  |  |  |  |
|      | Ok                                                                                                    | <u>Edit</u><br><u>Delete</u> | МКА                 | CAA                           | ITMATT 1.5.0 | MK501              | CA501                 | C,E,U        |                 |                      |  |  |  |  |
|      | Ok                                                                                                    | <u>Edit</u><br>Delete        | МКА                 | FRA                           | ITMATT 1.6.0 | MK501              | FR501                 | C,E,U        |                 |                      |  |  |  |  |
|      | Ok                                                                                                    | <u>Edit</u><br>Delete        | МКА                 | USA                           | ITMATT 1.5.0 | MK501              | US501                 | C,E,U        |                 |                      |  |  |  |  |

Add/Update Selected

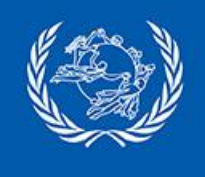

Store

| CI | CUSTOMS<br>DECLARATION<br>SYSTEM |                                                                                                    | Log out | Change password |
|----|----------------------------------|----------------------------------------------------------------------------------------------------|---------|-----------------|
|    | Welcome to the CDS: Ac           | Imin post from MACEDONIA, Office: Undefined                                                                                                    |         |                 |
|    | Home Add/Ed                      | lit EDI exchange                                                                                                    |         | Back            |
|    | Sender organization              | MKA (MACEDONIA)                                                                                                    |         |                 |
|    | Recipient organization *         | AUA (Australia PC)                                                                                                    |         |                 |
|    | EDI message *                    | Select a post and an                                                                                                    | EDI     |                 |
|    | Sender EDI address *             |                                                                                                    |         |                 |
|    | Recipient EDI address *          | ITMATT(1.5.0) message type/versio                                                                                                    | n       |                 |
|    | Mail classes *                   | ITMATT(1.2.1)       I - Ordinary       V - Insured       R - Registered       T - Tracked         ITMREF(1.0.0)       Image: Constraint of the second of the second of |         |                 |
|    |                                  | Send an ITMATT copy to the Transit location                                                                                                    |         |                 |
|    | Transit organization *           | ~                                                                                                    |         |                 |

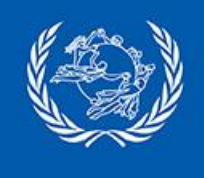

| CL | CUSTOMS<br>DECLARATION<br>SYSTEM |                                                                                |                         |                 |        |             | Log out      | Change password |
|----|----------------------------------|--------------------------------------------------------------------------------|-------------------------|-----------------|--------|-------------|--------------|-----------------|
|    | Welcome to the CDS: A            | dmin post from MACEDONIA, Office:                                              | Undefined               |                 |        |             |              |                 |
|    | Home Add/E                       | dit EDI exchange                                                               |                         |                 |        |             |              | Back            |
|    | Sender organization              | MKA (MACEDONIA)                                                                |                         |                 |        |             |              |                 |
|    | Recipient organization *         | AUA (Australia PC)                                                             |                         | ~               |        |             |              |                 |
|    | EDI message *                    | ITMATT(1.6.0) 💌                                                                |                         |                 |        |             |              |                 |
|    | Sender EDI address *             | MK501 ~                                                                        | ITMATT                  |                 |        |             |              |                 |
|    | Recipient EDI address *          | AU501 🗸                                                                        |                         |                 |        |             |              |                 |
|    | Mail classes *                   | <ul> <li>✓ Mail Class N - Ordinary</li> <li>✓ C - Parcel</li> <li>✓</li> </ul> | V - Insured R - Registe | red T - Tracked |        | Products    |              |                 |
|    |                                  | U-Letter                                                                       |                         |                 |        |             |              |                 |
|    | Transit organization *           | Send an ITMATT copy to the Transit locat                                       | ion                     |                 | Bilate | ral agreeme | ent required |                 |
|    |                                  | Store                                                                          |                         |                 |        |             |              |                 |

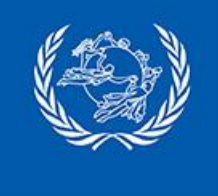

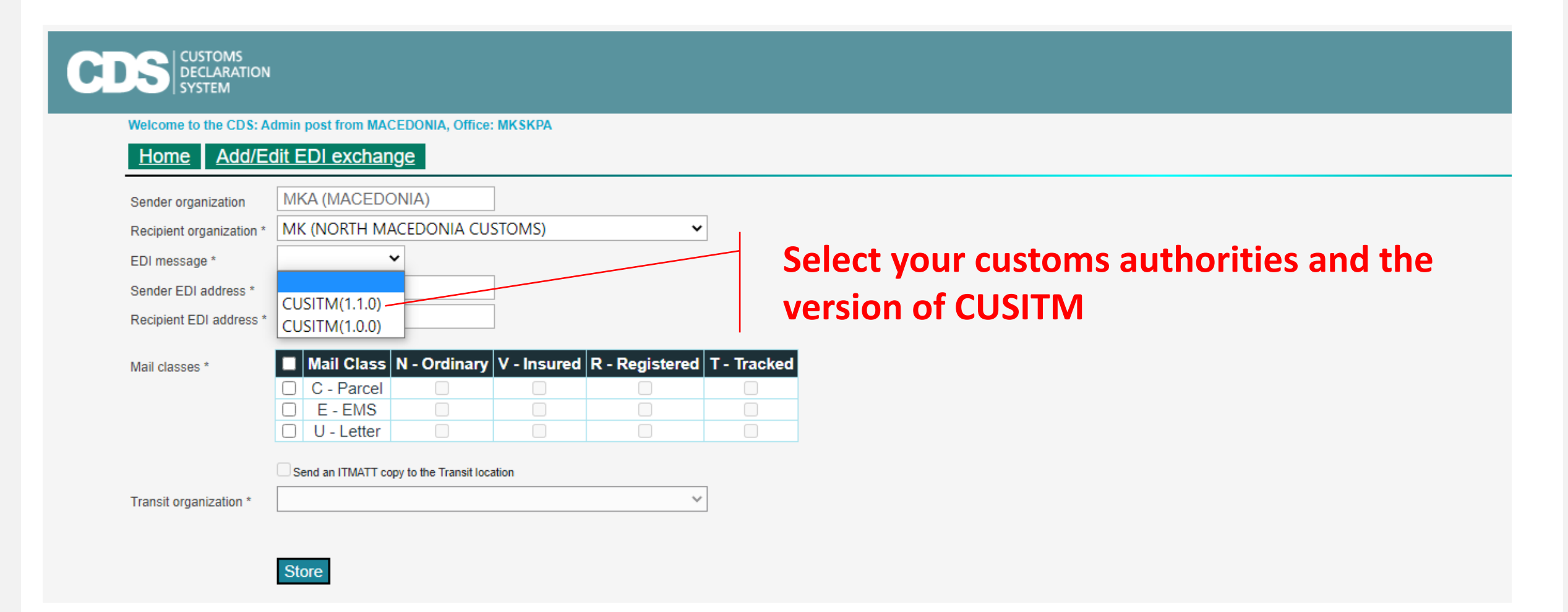

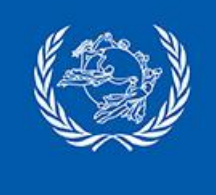

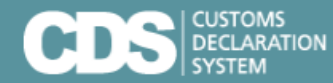

Welcome to the CDS: Admin post from MACEDONIA, Office: MKSKPA

~

#### Home Manage EDI exchanges

| Recipient organization |  |
|------------------------|--|
| EDI message            |  |

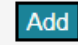

#### Show current exchanges Show possible updates Show possible inconsistencies 🗌 Show possible additional changes

~

|              |   | Status | Actions     | Sender Organization | <b>Recipient Organization</b> | EDI Message         | Sender EDI Address | Recipient EDI Address | Other Charac | Send To Transit | Transit Organization |
|--------------|---|--------|-------------|---------------------|-------------------------------|---------------------|--------------------|-----------------------|--------------|-----------------|----------------------|
|              | T | Ok     | Edit Delete | MKA                 | AUA                           | ITMATT 1.6.0        | MK501              | AU501                 | C,E,U        |                 |                      |
|              |   | Ok     | Edit Delete | MKA                 | CAA                           | <b>ITMATT 1.5.0</b> | MK501              | CA501                 | C,E,U        |                 |                      |
|              |   | Ok     | Edit Delete | MKA                 | FRA                           | <b>ITMATT 1.6.0</b> | MK501              | FR501                 | C,E,U        |                 |                      |
| EDI          |   | Ok     | Edit Delete | MKA                 | FRA                           | REFRSP 1.0.0        | MK501              | FR501                 | C,E,U        |                 |                      |
|              |   | Ok     | Edit Delete | MKA                 | FRA                           | ITMREF 1.0.0        | MK501              | FR501                 | C,E,U        |                 |                      |
| nartnorshins |   | Ok     | Edit Delete | MKA                 | MK                            | CUSITM 1.1.0        | MK501              | MK601                 | C,E,U        |                 |                      |
| partnersnips |   | Ok     | Edit Delete | MKA                 | USA                           | <b>ITMATT 1.5.0</b> | MK501              | US501                 | C,E,U        |                 |                      |
|              |   | Ok     | Edit Delete | MKA                 | USA                           | ITMREF 1.0.0        | MK501              | US501                 | C,E,U        |                 |                      |
|              |   | Ok     | Edit Delete | MKA                 | USA                           | REFRSP 1.0.0        | MK501              | US501                 | C,E,U        |                 |                      |

Add/Update Selected

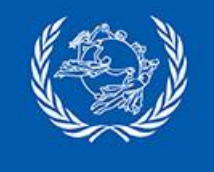

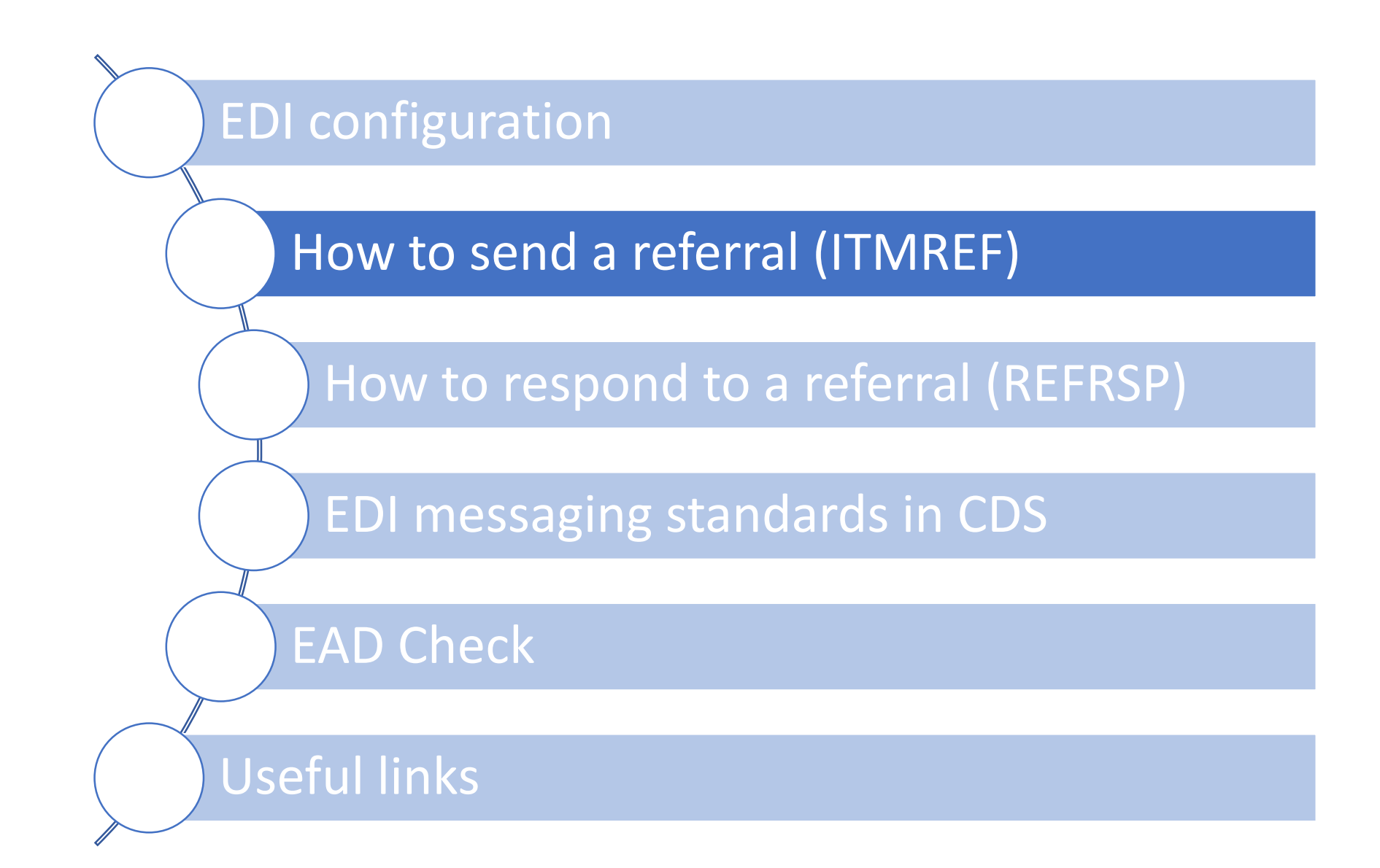

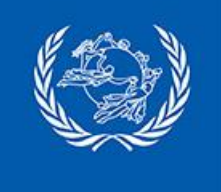

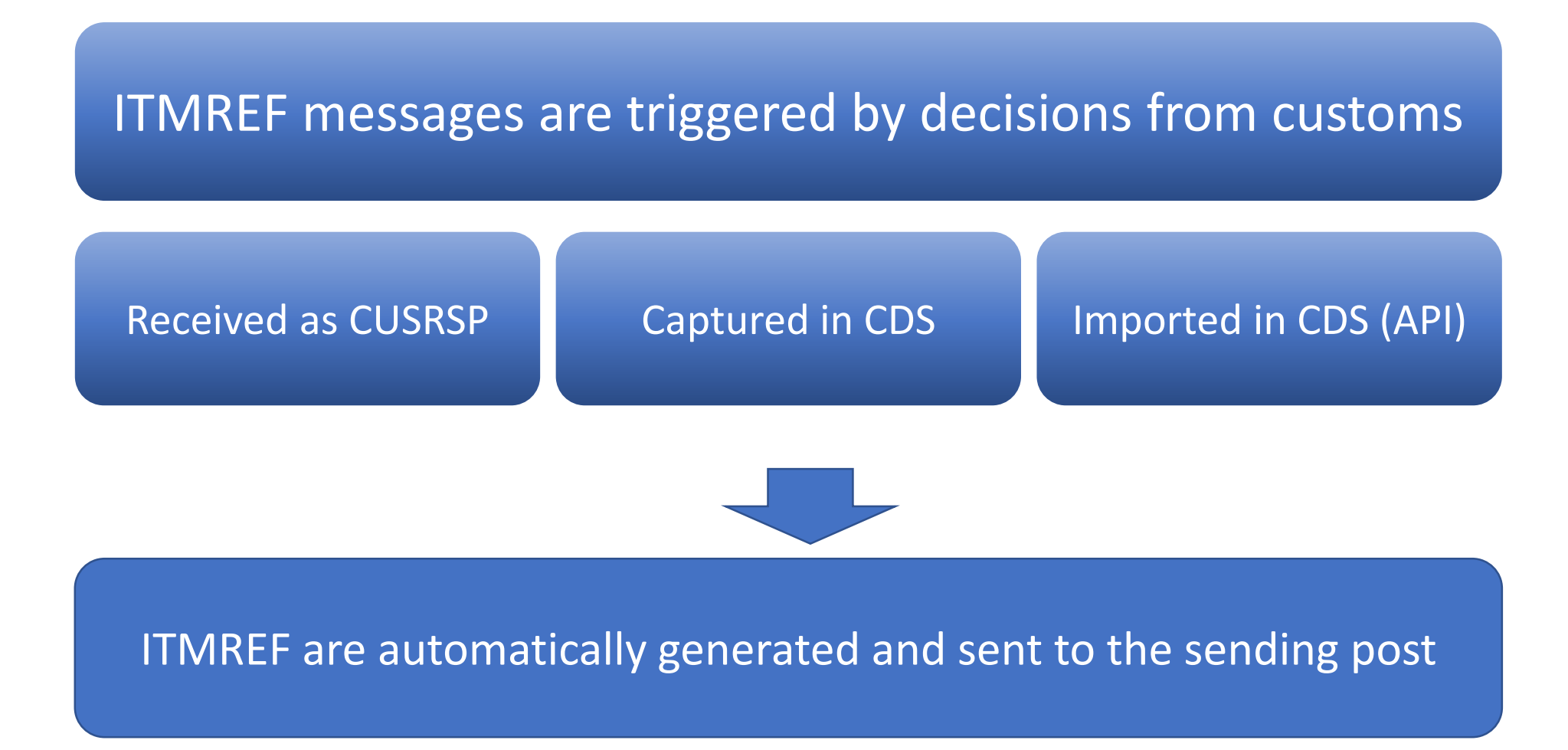

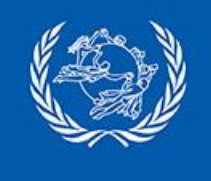

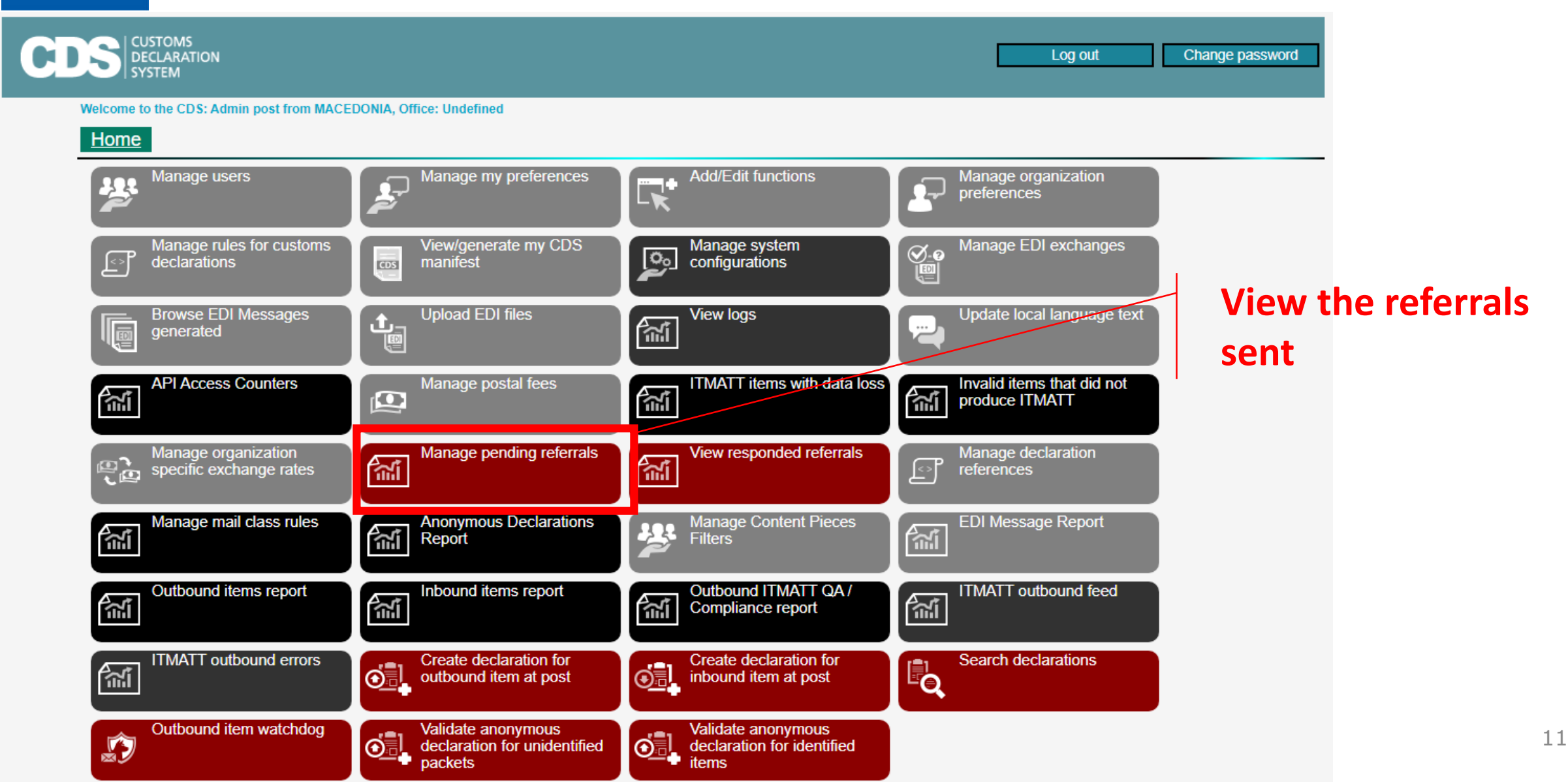

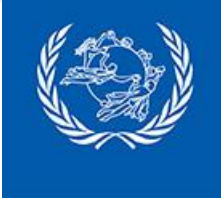

| CDS CUSTOM<br>DECLARA<br>SYSTEM | S<br>ATION                        |                          |                                |                             |                                                                                                    |
|---------------------------------|-----------------------------------|--------------------------|--------------------------------|-----------------------------|----------------------------------------------------------------------------------------------------|
| Welcome to the C                | DS: Admin post from MACEDONIA, Of | fice: MKSKPA             |                                |                             |                                                                                                    |
| Home Ma                         | anage pending referrals           |                          |                                |                             |                                                                                                    |
| Notes                           | Search pending referrals          | received / sent. Enter a | a date range using the         | e following date format: do | /mm/yyyy. A blank 'Date from' defaults to today 00:00, and 'Date to' defaults to today current time |
| Mail flow                       | ○ Received ● Sent                 |                          |                                |                             |                                                                                                    |
| Customs Decision                |                                   |                          |                                | ✓                           | 4                                                                                                   |
| Date from                       | 07 / 11 / 2022                    | ]                        |                                |                             | Select 'Sent' and click 'Search'                                                                    |
| Date to                         | 07 / 11 / 2022                    | ]                        |                                |                             |                                                                                                    |
|                                 | Search                            |                          |                                |                             |                                                                                                    |
| b                               | em id Origin country              | Event date               | Customs Decision               | Decision reason name        |                                                                                                    |
| Select CP000                    | 0000001US US (UNITED<br>STATES)   | 07/11/2022 09:41         | RFS (Request for<br>screening) | Request for screening       |                                                                                                    |
| Referral det                    | ails                              |                          |                                |                             |                                                                                                    |
| Item id                         | CP00000001US                      |                          |                                | _                           |                                                                                                    |
| Referral reference              | мкоо1                             |                          |                                | Click (Sol                  | act to display the referral datails                                                                 |
| Actions                         |                                   |                          |                                |                             | lect to display the referral details                                                                |
| Reason Coo                      | de Reas                           | on Text                  |                                |                             |                                                                                                    |
| XRY                             | X-ray equipment                   |                          |                                |                             |                                                                                                    |

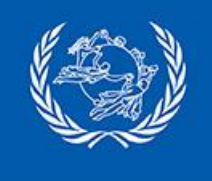

| C | CUSTOMS<br>DECLARATION<br>SYSTEM               |                                                               |                                                           | Log out                                   | Change password    |
|---|------------------------------------------------|---------------------------------------------------------------|-----------------------------------------------------------|-------------------------------------------|--------------------|
|   | Welcome to the CDS: Admin post from MACE       | DONIA, Office: Undefined                                      |                                                           |                                           |                    |
|   | Home                                           |                                                               |                                                           |                                           |                    |
|   | Manage users                                   | Manage my preferences                                         | Add/Edit functions                                        | Manage organization<br>preferences        |                    |
|   | Manage rules for customs declarations          | View/generate my CDS<br>manifest                              | Manage system<br>configurations                           | Manage EDI exchanges                      |                    |
|   | Browse EDI Messages<br>generated               | Upload EDI files                                              | View logs                                                 | Update local language text                |                    |
|   | API Access Counters                            | Manage postal fees                                            | ITMATT items with data loss                               | Invalid items that did not produce ITMATT | View the responses |
|   | Manage organization<br>specific exchange rates | Manage pending referrals                                      | View responded referrals                                  | Manage declaration                        | referrals sent     |
|   | Manage mail class rules                        | Anonymous Declarations<br>Report                              | Manage Content Pieces<br>Filters                          | EDI Message Report                        |                    |
|   | Outbound items report                          | Inbound items report                                          | Outbound ITMATT QA /<br>Compliance report                 | ITMATT outbound feed                      |                    |
|   | ITMATT outbound errors                         | Create declaration for<br>outbound item at post               | Create declaration for inbound item at post               | Search declarations                       |                    |
|   | Outbound item watchdog                         | Validate anonymous<br>declaration for unidentified<br>packets | Validate anonymous<br>declaration for identified<br>items |                                           | 13                 |

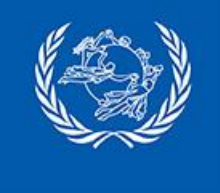

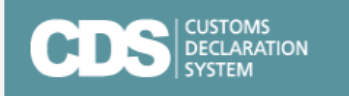

Welcome to the CDS: Admin post from MACEDONIA, Office: MKSKPA

#### Home View responded referrals

| Notes              | Search responded referrals   | s received / sent. Ente | r a date range using t                                               | he following date forma                                            | t: dd/mm/yyyy. A blank 'Date from' defaults to today 00:00, and 'Date to' defaults to today current time |
|--------------------|------------------------------|-------------------------|----------------------------------------------------------------------|--------------------------------------------------------------------|----------------------------------------------------------------------------------------------------|
| Mail flow          | ○ Sent  Received             |                         |                                                                      | 1                                                                  |                                                                                                    |
| Customs Decision   |                              |                         | ×                                                                    | $\neg$                                                             |                                                                                                    |
| Date from          | 07 / 11 / 2022               |                         |                                                                      | <b>Selec</b>                                                       | : 'Received' and click 'Search'                                                                          |
| Date to            | 07 / 11 / 2022               |                         |                                                                      |                                                                    |                                                                                                    |
|                    | Search                       |                         |                                                                      |                                                                    |                                                                                                    |
| ltem i             | d <u>Origin country</u>      | Event date              | Customs Decision                                                     | Decision reason name                                               |                                                                                                    |
| Select CP000000    | 001US US (UNITED<br>STATES)  | 07/11/2022 10:53        | (Additional screening<br>conducted – no risk or<br>alarm identified) | Additional screening<br>conducted – no risk or<br>alarm identified |                                                                                                    |
| Referral details   |                              |                         |                                                                      |                                                                    | Click 'Select' to display the                                                                            |
| Item id            | CP000000001US                |                         |                                                                      |                                                                    |                                                                                                    |
| Referral reference | MK001                        |                         |                                                                      |                                                                    | referral and response details                                                                            |
| Response deta      | ils                          |                         |                                                                      |                                                                    |                                                                                                    |
| Response code      | R30 (Additional screening of | conducted – no risk or  | alarm identified) 💙 Res                                              | ponse reference US002                                              |                                                                                                    |
| Actions            |                              |                         |                                                                      |                                                                    |                                                                                                    |
| Reason Code        | Action Taken Code            | Action Ta               | ken Text                                                             |                                                                    |                                                                                                    |
| XRY                | XRY X-Ray d                  | one                     |                                                                      |                                                                    |                                                                                                    |

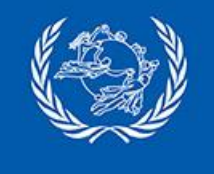

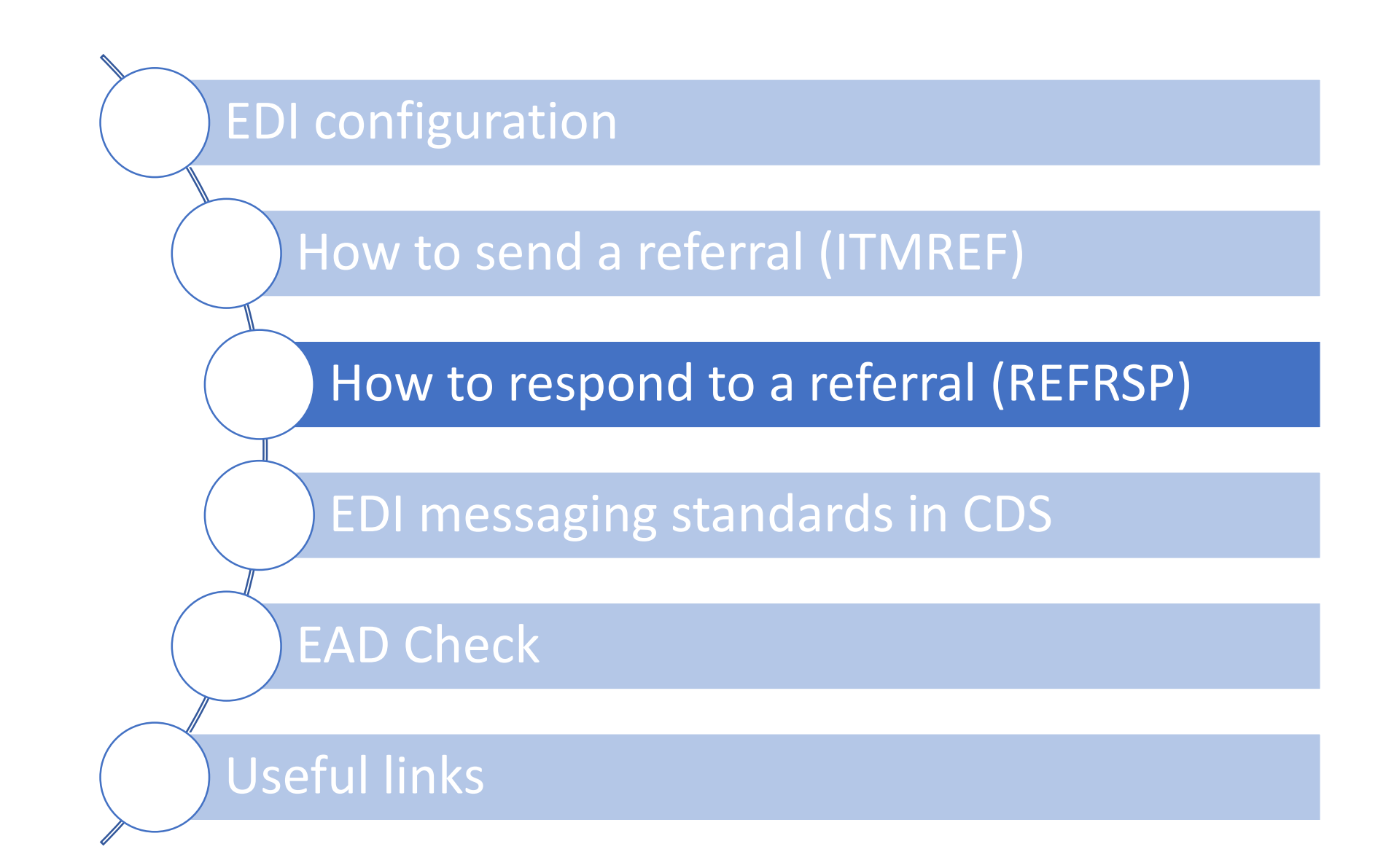

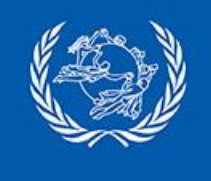

| CDS CUSTOMS<br>DECLARATION<br>SYSTEM           |                                                               |                                                           | Log out                                   | Change password |
|------------------------------------------------|---------------------------------------------------------------|-----------------------------------------------------------|-------------------------------------------|-----------------|
| Welcome to the CDS: Admin post from MAC        | EDONIA, Office: Undefined                                     |                                                           |                                           |                 |
| Home                                           |                                                               |                                                           |                                           |                 |
| Manage users                                   | Manage my preferences                                         | Add/Edit functions                                        | Manage organization<br>preferences        |                 |
| Manage rules for customs<br>declarations       | View/generate my CDS<br>manifest                              | Manage system<br>configurations                           | Manage EDI exchanges                      |                 |
| Browse EDI Messages<br>generated               | Upload EDI files                                              | View logs                                                 | Update local language text                | received        |
| API Access Counters                            | Manage postal fees                                            | ITMATT items with data loss                               | Invalid items that did not produce ITMATT |                 |
| Manage organization<br>specific exchange rates | Manage pending referrals                                      | View responded referrals                                  | Manage declaration                        |                 |
| Manage mail class rules                        | Anonymous Declarations<br>Report                              | Manage Content Pieces<br>Filters                          | EDI Message Report                        |                 |
| Outbound items report                          | Inbound items report                                          | Outbound ITMATT QA /<br>Compliance report                 | ITMATT outbound feed                      |                 |
| ITMATT outbound errors                         | Create declaration for<br>outbound item at post               | Create declaration for inbound item at post               | Search declarations                       |                 |
| Outbound item watchdog                         | Validate anonymous<br>declaration for unidentified<br>packets | Validate anonymous<br>declaration for identified<br>items |                                           | 16              |

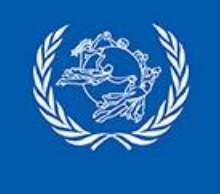

| CDS CUSTOMS<br>DECLARATION    | DS CUSTOMS<br>DECLARATION<br>SYSTEM                                                                  |                                                                                                    |  |  |  |  |  |  |  |  |  |  |
|-------------------------------|----------------------------------------------------------------------------------------------------|----------------------------------------------------------------------------------------------------|--|--|--|--|--|--|--|--|--|--|
| Welcome to the CDS            | S: Admin post from MACEDONIA, Office: MKSKPA                                                         |                                                                                                    |  |  |  |  |  |  |  |  |  |  |
| Notes                         | Search pending referrals received / sent. Enter a date range using the following date forma          | t: dd/mm/yyyy. A blank 'Date from' defaults to today 00:00, and 'Date to' defaults to today current time |  |  |  |  |  |  |  |  |  |  |
| Mail flow                     | Received ○ Sent                                                                                      |                                                                                                    |  |  |  |  |  |  |  |  |  |  |
| Customs Decision<br>Date from | √                                                                                                    | Solast (Dessived) and slight (Seersh)                                                                    |  |  |  |  |  |  |  |  |  |  |
| Date to                       | 07 / 11 / 2022<br>Search                                                                             | Select Received and click Search                                                                         |  |  |  |  |  |  |  |  |  |  |
| Item                          | n id Destination country Event date Customs Decision Decision reason nar                             |                                                                                                    |  |  |  |  |  |  |  |  |  |  |
| Select CP00000                | 00003MK US (UNITED<br>STATES) 07/11/2022 09:41 RFS (Request for<br>screening) Request for screening) | g                                                                                                    |  |  |  |  |  |  |  |  |  |  |

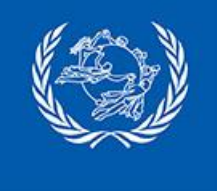

|                                                                              | S: Admin post from MACEDONIA, Office: MKSKPA                                                                                                    |                                                                          |
|------------------------------------------------------------------------------|----------------------------------------------------------------------------------------------------|--------------------------------------------------------------------------|
| Home Man                                                                     | hage pending referrals                                                                                                    |                                                                          |
| Votes                                                                        | Search pending referrals received / sent. Enter a date range using the following date format: dd/mm/yyyy. A blank 'Date from                               | n' defaults to today 00:00, and 'Date to' defaults to today current time |
| Vail flow                                                                    | ● Received ○ Sent                                                                                                    |                                                                          |
| Customs Decision                                                             | ✓                                                                                                    |                                                                          |
| Date from                                                                    | 07 / 11 / 2022                                                                                                    |                                                                          |
| Date to                                                                      | 07 / 11 / 2022 Click 'S                                                                                                    | Select' to display the                                                   |
|                                                                              | Search                                                                                                    |                                                                          |
| lten                                                                         | Lid Destination country Event date Customs Decision Decision reason name referra                                                                           | l details                                                                |
| Select CP00000                                                               | 00003MK STATES) 07/11/2022 09:41 RFS (Request for screening)                                                                                               |                                                                          |
| Referral detail                                                              | ils                                                                                                    |                                                                          |
| Item id                                                                      | СР0000003МК                                                                                                    |                                                                          |
| nom lu                                                                       | 10000                                                                                                    |                                                                          |
| Referral reference                                                           | 05003                                                                                                    |                                                                          |
| Referral reference<br>Response de                                            | etails                                                                                                    | <b>Capture a response</b>                                                |
| Referral reference<br>Response de<br>Response code                           | etails R30 (Additional screening conducted – no risk or alarm identified) V Response reference MK003                                                       | Capture a response                                                       |
| Referral reference<br>Response de<br>Response code<br>Actions                | etails R30 (Additional screening conducted – no risk or alarm identified) V Response reference MK003                                                       | Capture a response<br>code, a response                                   |
| Referral reference<br>Response de<br>Response code<br>Actions<br>Reason Code | etails<br>R30 (Additional screening conducted – no risk or alarm identified) ✓ Response reference MK003<br>Reason Text Action Taken Code Action Taken Text | Capture a response<br>code, a response<br>reference and a                |

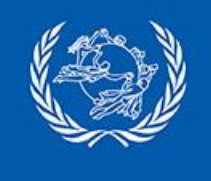

| CDS CUSTOMS<br>DECLARATION<br>SYSTEM           |                                                               |                                                           | Log out                                   | Change password    |
|------------------------------------------------|---------------------------------------------------------------|-----------------------------------------------------------|-------------------------------------------|--------------------|
| Welcome to the CDS: Admin post from MACEDO     | ONIA, Office: Undefined                                       |                                                           |                                           |                    |
| Home                                           |                                                               |                                                           |                                           |                    |
| Manage users                                   | Manage my preferences                                         | Add/Edit functions                                        | Manage organization<br>preferences        |                    |
| Manage rules for customs declarations          | View/generate my CDS<br>manifest                              | Manage system<br>configurations                           | Manage EDI exchanges                      |                    |
| Browse EDI Messages<br>generated               | Upload EDI files                                              | View logs                                                 | Update local language text                |                    |
| API Access Counters                            | Manage postal fees                                            | ITMATT items with data loss                               | Invalid items that did not produce ITMATT | View the responses |
| Manage organization<br>specific exchange rates | Manage pending referrals                                      | View responded referrals                                  | Manage declaration<br>references          | sent               |
| Manage mail class rules                        | Anonymous Declarations<br>Report                              | Manage Content Pieces<br>Filters                          | EDI Message Report                        |                    |
| Outbound items report                          | Inbound items report                                          | Outbound ITMATT QA /<br>Compliance report                 | ITMATT outbound feed                      |                    |
| ITMATT outbound errors                         | Create declaration for outbound item at post                  | Create declaration for inbound item at post               | Search declarations                       |                    |
| Outbound item watchdog                         | Validate anonymous<br>declaration for unidentified<br>packets | Validate anonymous<br>declaration for identified<br>items |                                           | 1                  |

19

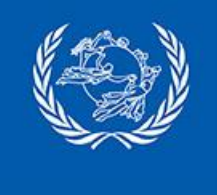

| elcome to the CDS  | : Admin pos              | t from MACEDONIA, Of  | fice: MKSKPA        |                                                          |                                            |                      |                                         |                                                  |
|--------------------|--------------------------|-----------------------|---------------------|----------------------------------------------------------|--------------------------------------------|----------------------|-----------------------------------------|--------------------------------------------------|
| Home View          | respond                  | ded referrals         |                     |                                                          |                                            |                      |                                         |                                                  |
| lotes              | Search                   | responded referra     | Is received /       | sent. Enter a date ran                                   | ige using the following d                  | ate format: dd/mm/yy | yyy. A blank 'Date from' defaults to to | day 00:00, and 'Date to' defaults to today curre |
| lail flow          | <ul> <li>Sent</li> </ul> | Received              |                     |                                                          |                                            | 1                    |                                         |                                                  |
| ustoms Decision    |                          |                       | 7                   |                                                          | ~                                          | 1                    |                                         |                                                  |
| ate from           | 07                       | / 11 / 2022           |                     |                                                          |                                            | Select               | 'Sent' and clic                         | k 'Search'                                       |
| ate to             | 07                       | / 11 / 2022           |                     |                                                          |                                            |                      |                                         |                                                  |
| ltem               | id D                     | estination country    | Event date          | Customs Decision                                         | Decision reason name                       | Notes                |                                         |                                                  |
| <u>Incini</u>      |                          |                       |                     | (Additional                                              | Additional screening                       |                      |                                         |                                                  |
| Select CP000000    | 001MK                    | US (UNITED<br>STATES) | 07/11/2022<br>10:53 | screening conducted<br>– no risk or alarm<br>identified) | conducted – no risk or<br>alarm identified |                      |                                         |                                                  |
|                    | 002MK                    | US (UNITED            | 07/11/2022          | (Additional<br>screening conducted                       | Additional screening                       |                      |                                         |                                                  |
|                    | OUSIVIK                  | STATES)               | 14:59               | <ul> <li>no risk or alarm<br/>identified)</li> </ul>     | alarm identified                           |                      |                                         |                                                  |
| Referral detail    | s                        |                       |                     |                                                          |                                            |                      | Click 'Select'                          | to display the                                   |
| Item id            | CP0                      | 00000003MK            |                     |                                                          |                                            |                      |                                         | aananaa dataila                                  |
| Referral reference | US0                      | 03                    |                     |                                                          |                                            |                      | referral and r                          | esponse details                                  |
| Response de        | tails                    |                       |                     |                                                          |                                            |                      |                                         |                                                  |
| Response code      | R30 (                    | Additional screening  | g conducted –       | no risk or alarm identif                                 | fied) 👻 Response reference                 | MK003                |                                         |                                                  |

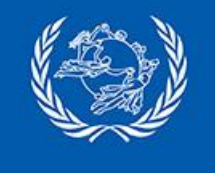

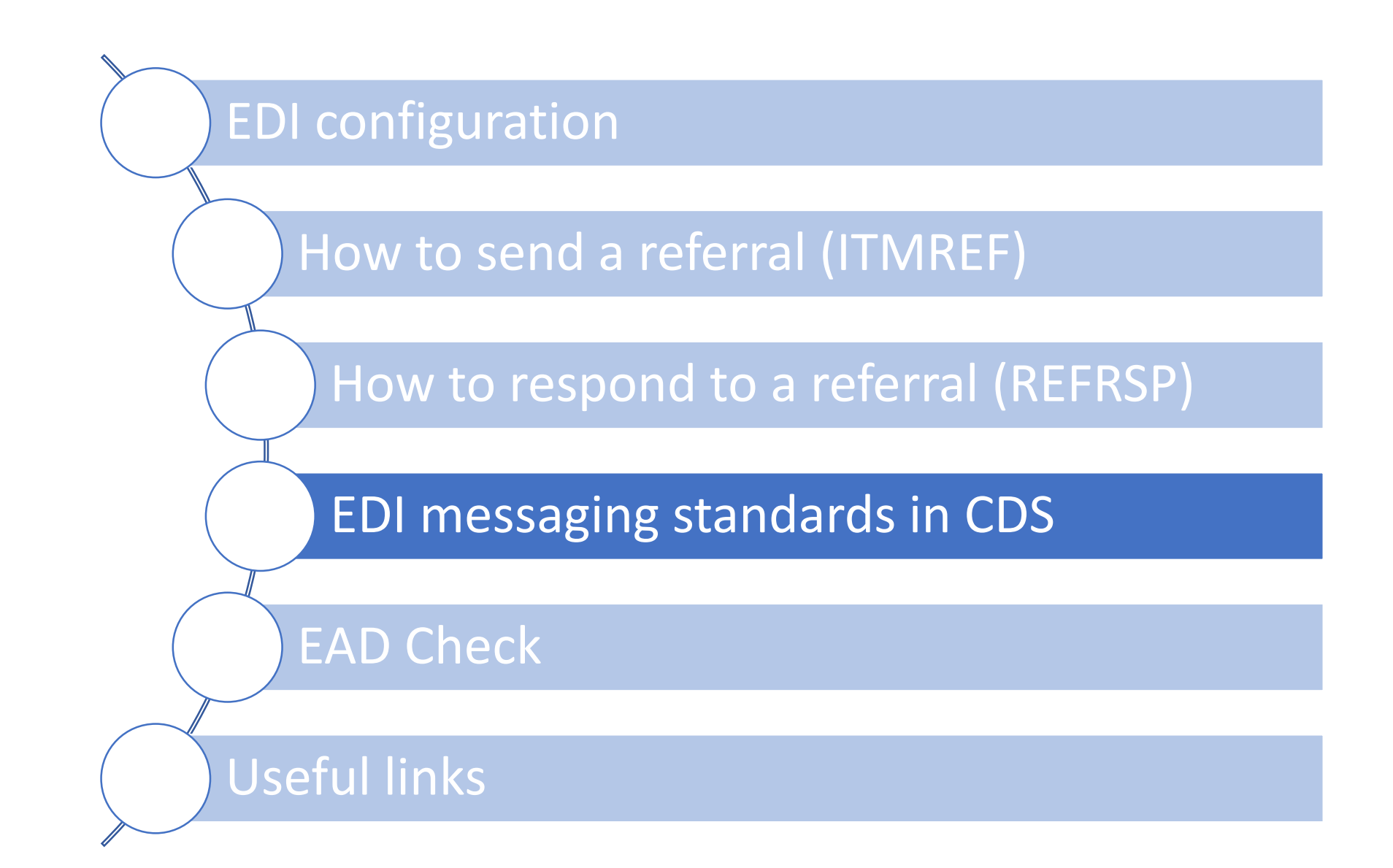

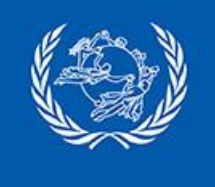

### EDI messaging standards in CDS

| EDI standard             | CDS Version                           |
|--------------------------|---------------------------------------|
| M33-13 ITMATT 1 (v1.6.0) |                                       |
| M43-3 CUSITM 1 (v1.1.0)  | CDS 2021 SP1                          |
| M44-3 CUSRSP 1 (v1.0.0)  | CDS 2022                              |
| M53-3 ITMREF 1 (v1.0.0)  | CDS 2022 SP1                          |
| M54-3 REFRSP 1 (v1.0.0)  |                                       |
|                          |                                       |
| M52 ITMATT 2             |                                       |
| M55 CUSITM 2             | CDS 2023<br>To be released in O2 2023 |
| M56 CUSRSP 2             |                                       |

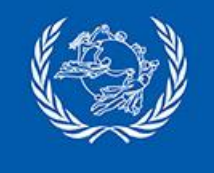

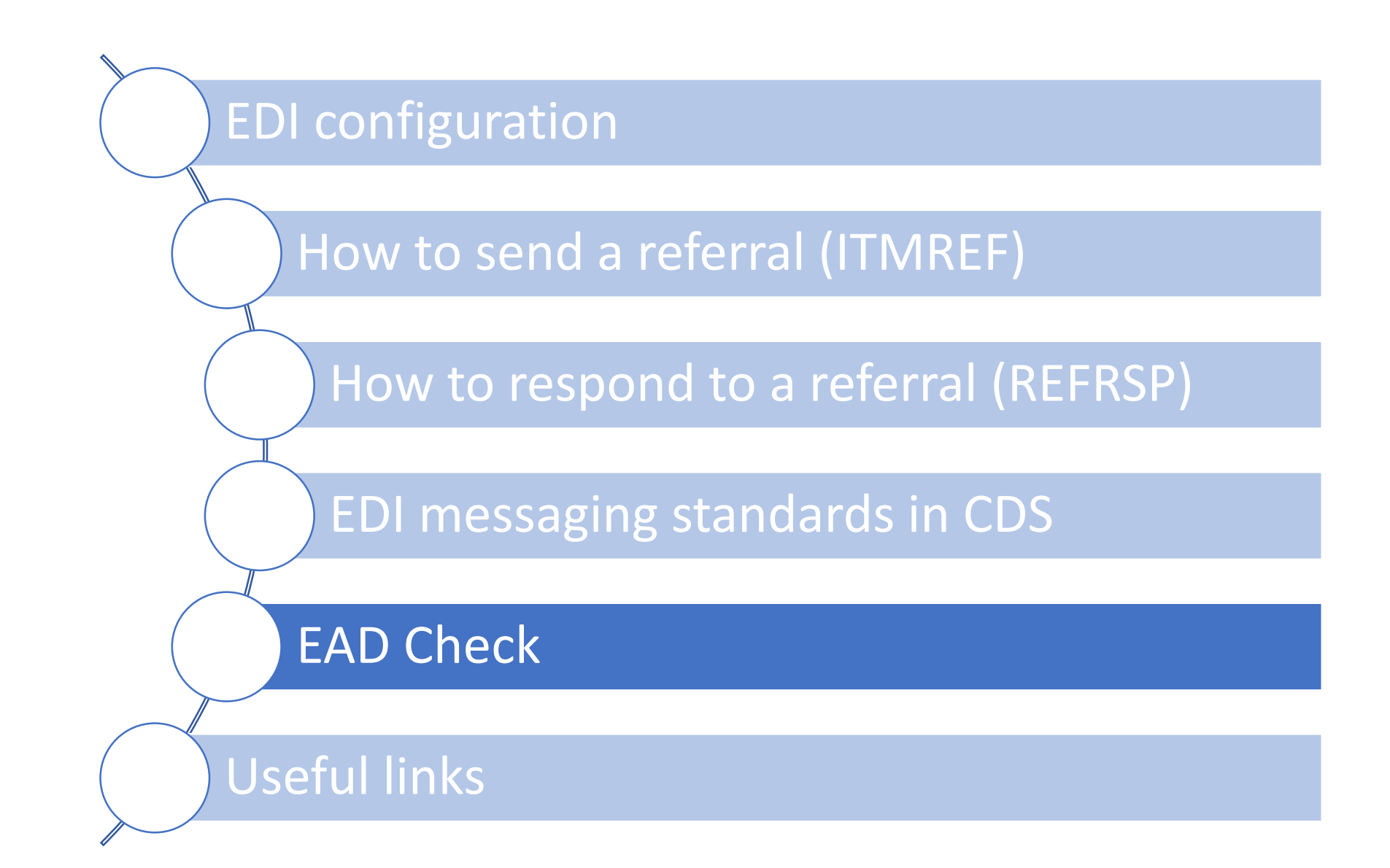

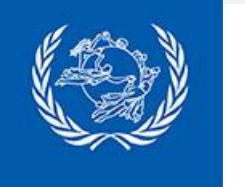

#### EAD Check Concept

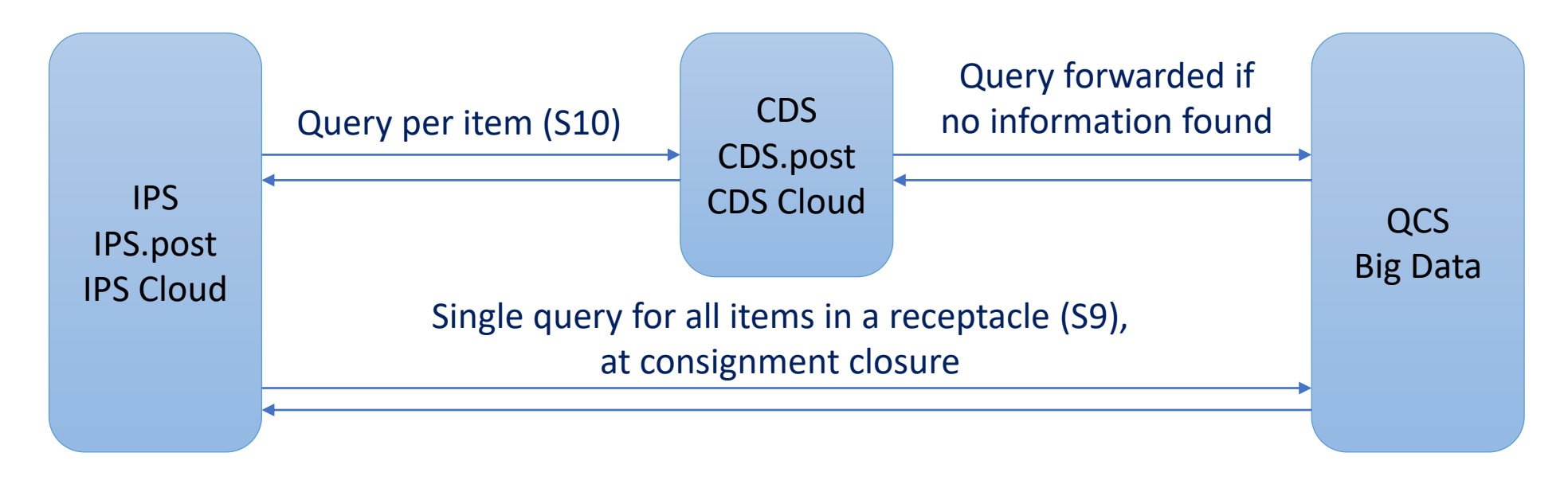

The EAD Check API returns an alert when an item:

- does not have an **ITMATT**
- has received a "do not load" (DNL) in an ITMREF
- has received a "request for screening" (RFS) or "request for information" (RFI), with no response
- Has not received an "assessment complete" (ASC) -> from IPS 2022
- No information found

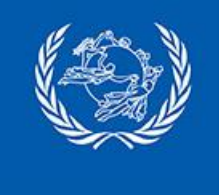

**EAD Check** Configuration

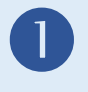

#### Configuration of CDS / CDS.post / CDS Cloud

- **CDS**
- Install the CDS API ٠
- Create a security token for accessing the CDS API,
- in 'Manage organization preferences > Integration ۲ definitions'

#### **CDS.post / CDS Cloud**

• Create a security token for accessing the CDS API, in 'Manage organization preferences > Integration definitions'

CDS CUSTOMS DECLARATION SYSTEM

Ca) B CANADA

| Procedure to install the CDS API described in the CDS Installation and | Customs Declaration System<br>Installation and Configuration<br>Guide |
|------------------------------------------------------------------------|-----------------------------------------------------------------------|
| Configuration Guide                                                    |                                                                       |
|                                                                        | Version 2022 SP1                                                      |

| General definitions In                                    | ntegration definitions Advanced definition | S                    |                    |
|-----------------------------------------------------------|--------------------------------------------|----------------------|--------------------|
| CDS.API Temporary<br>token expiration (in<br>minutes)     | 10                                         |                      |                    |
| Security token (for accessing CDS.API) *                  | e3c47ef2-74de-4384-9096-11535aa2!          | New                  |                    |
| Security token (for<br>accessing CDS.API from<br>EAD App) |                                            | New                  |                    |
| Security token (to access GTT API)                        | 3                                          |                      |                    |
| Security token (for<br>Google API - Mobile)               |                                            | O Encrypted(PTC Key) | ○Clear(DO Own Key) |
| Security token (for<br>Google API - Web)                  |                                            | O Encrypted(PTC Key) | ⊖Clear(DO Own Key) |
| Google places usage                                       | CDS.Web CDS.Kiosk                          |                      |                    |
| Security token (to access<br>POST*Code API)               | 3                                          | ]                    |                    |
| POST*Code usage                                           | CDS.Web CDS.Kiosk EAD App                  |                      |                    |
| HS Provider                                               | CDS - Native CDS 🗸                         |                      |                    |
|                                                           | Store                                      |                      |                    |
|                                                           |                                            |                      |                    |

DECLARATION

Home

the CDS: Admin post from MACEDONIA, Office: MKSKPA

Manage organization preferences

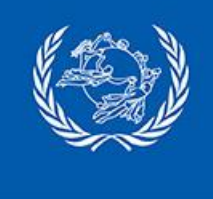

**EAD Check** Configuration

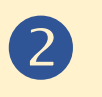

Configuration of IPS / IPS.post / IPS Cloud

#### **IPS / IPS Cloud**

- Configure the CDS URL and security token (from previous slide), in 'National management > National parameters' function, tab 'Other', 'CDS URL for interfaces' and 'CDS security token for interfaces' parameters.
- Configure the access to the QCS Big Data for API calls at receptacle level: (National management > National parameters' function, tab 'Other', 'GTT URL' and 'GTT security token' parameters → URL and token must be requested to the PTC helpdesk (<u>https://support.upu.int</u>)

#### **IPS.post**

Configuration is being done by UPU

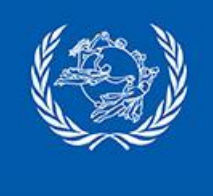

**EAD Check** Configuration

### 2

#### Configuration of IPS / IPS.post / IPS Cloud

New

#### IPS / IPS.post / IPS Cloud

 Configure EAD Check in 'National parameters > Configuration of EAD Status checks'

|                                                                              | ation of EAD stat             | tus checks (MA | N721)             |                 |                  | -                            | - 🗆                                                     | ×   |
|------------------------------------------------------------------------------|-------------------------------|----------------|-------------------|-----------------|------------------|------------------------------|---------------------------------------------------------|-----|
| Selection criteria                                                           |                               |                |                   |                 |                  |                              |                                                         |     |
| Origin Country                                                               |                               |                | ×                 | Handling class  |                  |                              | ~                                                       |     |
| Destination country                                                          |                               |                | ×                 | Postal status   |                  |                              | ~                                                       |     |
| Mail class                                                                   |                               |                | ×                 | Product type    |                  |                              | ~                                                       |     |
| Configuration                                                                | status checks                 | FAD source     | d.                |                 |                  |                              | Search (F                                               | -3) |
|                                                                              |                               |                |                   |                 |                  |                              |                                                         |     |
| EAD configuration ru<br>Items in list: 1<br>Origin                           | les<br>Destination            | Mail class     | Handling          | Product         | Postal           | Exclude<br>from FAD          | New (Ins)                                               |     |
| EAD configuration ru<br>Items in list: 1<br>Origin<br>country                | les<br>Destination<br>country | Mail class     | Handling<br>class | Product<br>type | Postal<br>status | Exclude<br>from EAD<br>check | New (Ins)<br>Edit (F5)                                  |     |
| EAD configuration ru<br>Items in list: 1<br>Origin<br>country                | Destination<br>country        | Mail class     | Handling<br>class | Product<br>type | Postal<br>status | Exclude<br>from EAD<br>check | New (Ins)<br>Edit (F5)                                  | •   |
| EAD configuration ru<br>Items in list: 1<br>Origin<br>country                | Destination<br>country        | Mail class     | Handling<br>class | Product<br>type | Postal<br>status | Exclude<br>from EAD<br>check | New (Ins)<br>Edit (F5)<br>Re <u>m</u> ove               |     |
| EAD configuration rui<br>Items in list: 1<br>Origin<br>country               | Destination<br>country        | Mail class     | Handling<br>class | Product<br>type | Postal<br>status | Exclude<br>from EAD<br>check | New (Ins)<br>Edit (F6)<br>Remove<br>Copy (F6).          | •   |
| EAD configuration rui<br>Items in list: 1<br>Origin<br>country               | Destination<br>country        | Mail class     | Handling<br>class | Product<br>type | Postal<br>status | Exclude<br>from EAD<br>check | New (Ins)<br>Edit (F5)<br>Re <u>m</u> ove<br>Copy (F6). | •   |
| EAD configuration rui<br>Items in list: 1<br>Origin<br>country               | Destination<br>country        | Mail class     | Handling<br>class | Product<br>type | Postal<br>status | Exclude<br>from EAD<br>check | New (Ins)<br>Edit (F5)<br>Remove<br>Copy (F6).          | •   |
| EAD configuration rul<br>Items in list: 1<br>Origin<br>country               | Destination<br>country        | Mail class     | Handling<br>class | Product<br>type | Postal<br>status | Exclude<br>from EAD<br>check | New (Ins)<br>Edit (F5)<br>Remove<br>Copy (F6).          |     |
| EAD configuration rul<br>Items in list: 1<br>Origin<br>country<br>Store (F2) | Destination<br>country        | Mail class     | Handling<br>class | Product<br>type | Postal<br>status | Exclude<br>from EAD<br>check | New (Ins)<br>Edit (F5)<br>Remove<br>Copy (F6).          |     |

| Mail item attributes |                                                                       |
|----------------------|-----------------------------------------------------------------------|
| Origin country       | · · · · · · · · · · · · · · · · · · ·                                 |
| Destination country  | · · · · ·                                                             |
| Mail class           |                                                                       |
| Handling class       | ✓ …                                                                   |
| Product type         | · · · · · · · · · · · · · · · · · · ·                                 |
| Postal status        | ×                                                                     |
|                      | Exclude from EAD check                                                |
| Response statuses    |                                                                       |
| No data              | No itmatt Unresponded RFI Unresponded RFS Do not load No ASC received |
|                      | Show warning                                                          |
| Color:               |                                                                       |
|                      | Item is marked as Do Not Load                                         |
| Message:             |                                                                       |
| Message:             | Block Operation                                                       |

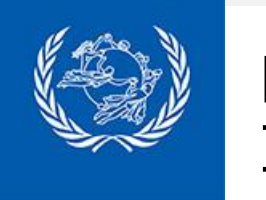

#### **EAD Check** In the operations

#### Configured by default at EMB, EMC and consignment closure

| Parcels: Receive parcels at outward exchange office (EMB) (OUT206)                                                       | - 🗆 X                     | Add items to receptacle                                            | - 0                                                                                           |
|----------------------------------------------------------------------------------------------------|---------------------------|--------------------------------------------------------------------|-----------------------------------------------------------------------------------------------|
| Identifier CoD                                                                                                    | –µµ ☐ Merchandise or gift | Dispatch USJFKA V AUMELA V A V CX V 2 0002 Receptor                | tacle no.                                                                                     |
| Handling class<br>Handling class<br>Mail categ<br>Value<br>Mail categ                                                    |                           | Mail subclass CX (PARCELS - RESERVED FOR MULTILAT V Content format | ~                                                                                             |
| ProductType                                                                                                    |                           | Type         BG (Bag)         Owner         O (Own)         O      |                                                                                               |
| Add (Ins)                                                                                                    |                           | Exempt                                                             | Reset                                                                                         |
| Identifier     Mal content     Weight     Destination country       CP081122059US     Documents     1.000     ES (Spain) | Handling class Remove     | Identified Item identifier A decouvert CP081122069US Add (Ins)     | Weight (Kg)                                                                                   |
| No ITMATT sent for the item                                                                                              |                           | List of items Items in list: 0 Identifier Co Close Update Femore   | Next (F12)<br>Close (F6)<br>Dispatch<br>Close (F8)<br>Store & exit<br>Exit (Esc)<br>Help (F1) |
| Store (F2) Store & clear (F3)                                                                                            | Exit (Esc) Help (F1)      |                                                                    |                                                                                               |

0.0

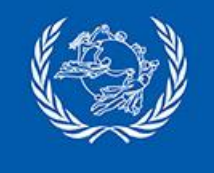

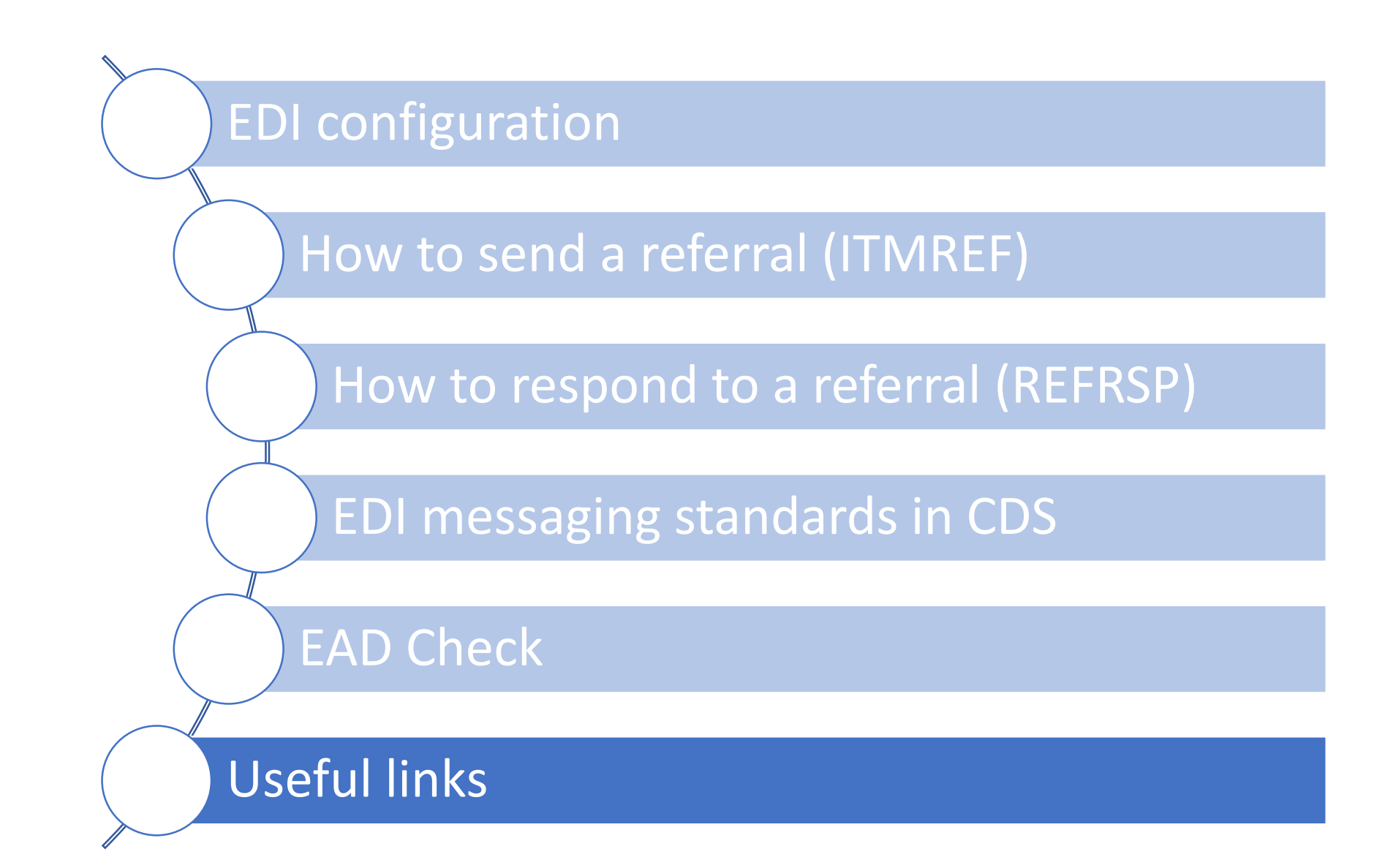

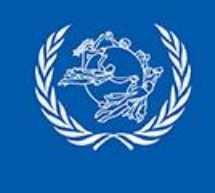

# **Useful links**

| https://training.ptc.post          | Training courses on CDS and EAD Customs Declaration                               |
|------------------------------------|-----------------------------------------------------------------------------------|
| CDS logs and reports functions     | Identify errors that prevent CDS from converting customs declarations into ITMATT |
| IQRS<br>https://qcsmailbd.ptc.post | Identify issues and assess your level of performances                             |